## Procedimiento de registro para 1ª. Junta de Gobierno 2020-2021

1. Ingresar al enlace del formulario de pre-registro: https://cutt.ly/1a-junta-de-gobierno-2020-2021

| Obligatorio                                                           |                      |
|-----------------------------------------------------------------------|----------------------|
| 1. Nombre *                                                           |                      |
| Escriba su respuesta                                                  |                      |
|                                                                       |                      |
|                                                                       |                      |
| 2. Apellidos *                                                        |                      |
| Escriba su respuesta                                                  |                      |
|                                                                       |                      |
| 3. RFC (con homoclave, sin quion                                      | es v sin espacios) * |
|                                                                       |                      |
|                                                                       |                      |
| El valor debe ser un número.                                          |                      |
| El valor debe ser un número.                                          |                      |
| El vator debe ser un número.                                          |                      |
| El valor debe ser un número.<br>4. Cargo *<br>Selecciona la respuesta | ~                    |
| El valor debe ser un número.<br>4. Cargo *<br>Selecciona la respuesta | ~                    |
| E valor debe ser un número.<br>4. Cargo *<br>Selecciona la respuesta  | ~                    |

 Después de enviar su pre-registro, el Instituto revisa su información y le enviará un correo electrónico con la dirección de la reunión virtual, el cual incluye el enlace para su inscripción a la 1ra. Junta de Gobierno 2020. Organizador IMCP lo invita a participar como un asistente en la siguiente sesión de capacitación en línea:

Se ha aceptado su registro para la siguiente sesión de formación:

Tema: 1a Junta de Gobierno 2020-2021 Organizador: Organizador IMCP Fecha: miércoles, 21 de octubre de 2020 Hora: 12:30 pm, Horario de verano de México (Ciudad de México, GMT-05:00) ID de registro: 366202 Número de sesión: 120 014 8033 **Contraseña de sesión: 1aJuntaGob** 

\_\_\_\_\_

Para unirse a la sesión de formación

\_\_\_\_\_

- 2. Introduzca su nombre y dirección de correo electrónico (o ID de registro).
- 3. Introduzca la contraseña de la sesión: 1aJuntaGob
- 4. Haga clic en "Unirse ahora".
- 5. Siga las instrucciones que aparecen en la pantalla.

<sup>1.</sup> Vaya a <a href="https://imcp.webex.com/imcp-es/k2/j.php?MTID=t4bc0e4dd9419ff349c3946d3c09455d2">https://imcp.webex.com/imcp-es/k2/j.php?MTID=t4bc0e4dd9419ff349c3946d3c09455d2</a>

Para ver en otras zonas horarias o idiomas, haga clic en el vínculo https://imcp.webex.com/imcp-es/k2/j.php?MTID=t9b43023acea43ba0ede60d14b2f2f831

## NOTA: MUY IMPORTANTE CAPTUAR EL EMAIL QUE USUARA EL DÍA DE LA SESIÓN

El asistente recibe un correo con la liga de acceso a la 1ra. Junta de Gobierno del día 21 de octubre de 2020 a las 12:30 PM (hora de CDMX)., en donde deberá capturar el Numero de Sesión: **120 014 8033**,

NOTA: se sugiere conexión con Pc o laptop y evitar dispositivos móviles como iPad o teléfonos. En el caso de equipos Mac, deberán activar la función de privacidad para WebEx en su menú de Ajustes (Id).

3. Para activar y desactivar su cámara de video y micrófono durante la sesión, favor de dar clic en su Nombre en el bloque de Participantes.

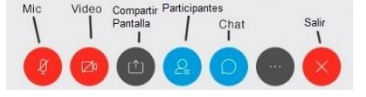

4. Una vez que ya ingresó deberá permitir a la sesión de WebEx que utilice su sistema de audio (micrófono y bocina) y activar su video. En caso de no activarlo desde el inicio de la sesión, puede realizar la configuración desde el menú AUDIO / Configurar opciones de audio y video.

## Para más información, soporte o dudas técnicas:

Soporte.tic@imcp.org.mx

Teléfonos: 5552676400, extensiones: 6460, 6428, 6414 y 6408.